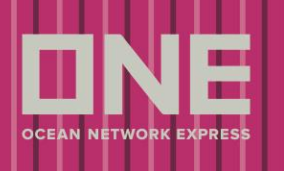

**Booking status** 

Neste menu é possível checar o status de um booking request. A pesquisa pode ser feita por data da solicitação/status/número do request.

Para checar o status do seu booking request, seguir os passos abaixo:

1 Logar no site ONE eCommerce utilizando seu User ID e Password.

|       |                   | SIGN IN  |               |
|-------|-------------------|----------|---------------|
|       | User ID           |          | 1             |
| Ô     | Password          | b        |               |
| Forgo | t user ID / passv | vord?    | 🔲 Remember me |
|       |                   | REGISTER | SIGN IN       |
|       |                   |          |               |

Uma vez logado no eCommerce, clicar no menu (2) outbound.

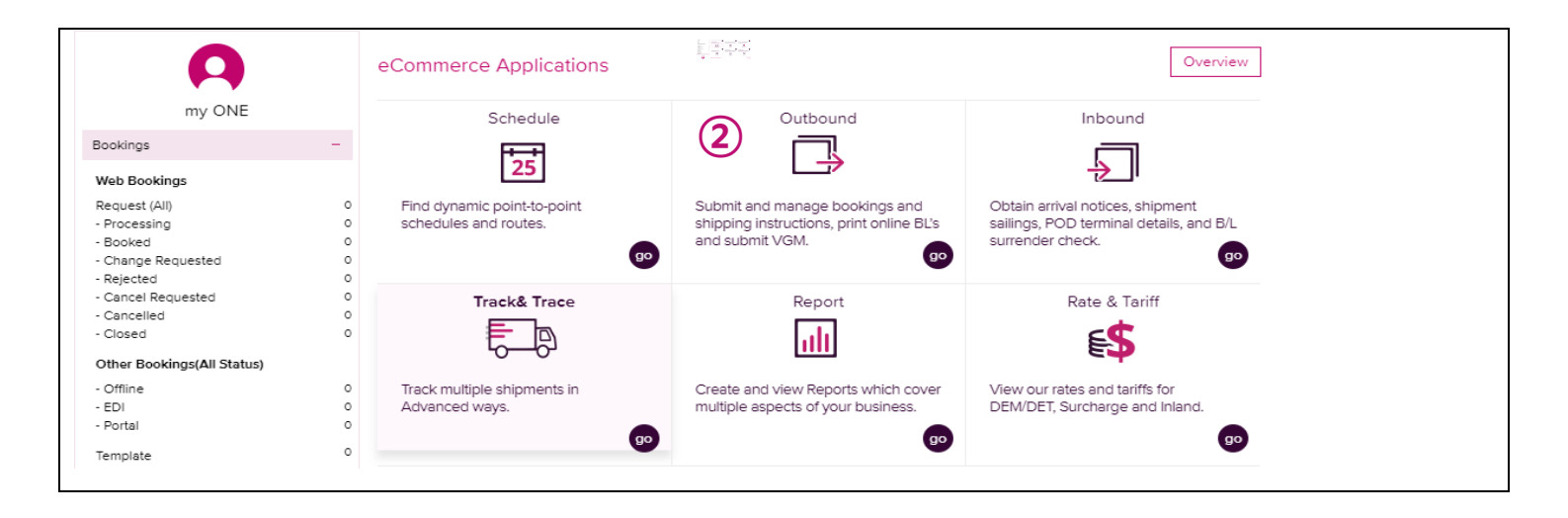

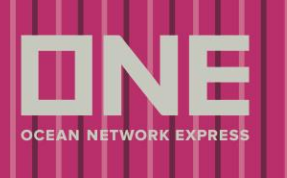

Clicar em Booking >> (3) Booking Status para abrir o formulário de Booking Status.

| Pre Check     +       Booking     -       * Booking Request     -       * Booking Request     -       * Booking Request     - | Outbound                           | Booking Status User Guide                                       |
|----------------------------------------------------------------------------------------------------|------------------------------------|-----------------------------------------------------------------|
| Booking Request All Via Web                                                                                                   | Pre Check +                        | * Request Date 💙 2018-01-09 🖩 ~ 2018-01-16 🗐 Today 1Week 30Days |
| Booking Request                                                                                                    | Booking -                          | Status All Via Web 🕶                                            |
| Booking Status     (3)                                                                                                    | Booking Request     Booking Status | e-Booking Party All                                             |
| Booking Template                                                                                                    | Booking Template                   | Search                                                          |

Procurar pelo seu booking seguindo uma das opções abaixo:

- by Request Date (Data de Requisição)

| Booking Status   |            |                  |                 |        |   | User Guide |
|------------------|------------|------------------|-----------------|--------|---|------------|
| * Request Date 🗸 | 2018-01-09 | 2018-01-16 III T | Today 1Week     | 30Days |   |            |
| Status           | All        | × 3              | Via             | Web 💌  | 4 |            |
| Request No. 💌    |            |                  | e-Booking Party | All    | P | 5          |
|                  |            |                  |                 |        |   | Search     |
|                  |            |                  |                 |        |   |            |

- Selecionar "Request date" na lista disponível no dropdown.  $(\mathbf{1})$
- (2) Inserir um intervalo de datas ou clicar nos botões [Today], [1Week] ou [30Days] para especificar o intervalo de datas.

(3) Selecionar o status que deseja pesquisar pela lista no dropdown.

| All        | – Todos os status                                                               |
|------------|---------------------------------------------------------------------------------|
| PROCESSING | – Reservas solicitadas, ainda não confirmadas pela ONE                          |
| BOOKED     | – Confirmado pela ONE                                                           |
| REJECTED   | – Rejeitado pela ONE                                                            |
| CANCELED   | – Cancelado pela ONE                                                            |
| CLOSED     | - Após o deadline dentro do sistema, esta coluna mostrará o status como closed. |

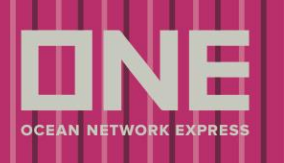

(4) Selecionar a forma de envio da solicitação pelo dropdown.

- WEB Submetido via ONE Global Website eCommerce
- EDI Submetido via EDI
- PORTAL Submetido via Portal
- GENERAL Submetido via outra forma que não as acima
- (5) Clicar no botão [Search]

## - by Vessel (Navio)

| ooking Status |        |           |       |       |                 |             |     | Jser Guide |
|---------------|--------|-----------|-------|-------|-----------------|-------------|-----|------------|
| Vessel 1 🗸    | Vessel | ECOMMERCE |       | Voyag | e OO1E          | Direction E | · 2 |            |
| Status        | All    |           | × (3) | )     | Via             | Web 💌       | 4   |            |
| Request No. 💙 |        |           |       |       | e-Booking Party | All         | P   | 5          |
|               |        |           |       |       |                 |             |     | Search     |
|               |        |           |       |       |                 |             |     |            |

- (1) Selecionar "Vessel" pela lista no dropdown
- (2) Inserir nome do navio, Viagem e Direção
- (3) Selecionar o status que deseja pesquisar pela lista no dropdown
- (4) Selecionar a forma de envio da solicitação pelo dropdown
- (5) Clicar no botão [Search]

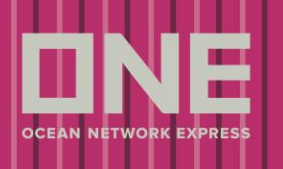

- by Request No. (Nº de Requisição) or Booking No (Nº Booking).

| ooking Status              |              |                     | User Guide |
|----------------------------|--------------|---------------------|------------|
| Request Date 💌             | 2018-01-09   | Today 1Week 30Days  |            |
| Status                     | All          | Via Web 💙           |            |
| Booking No. 💌              | RTMU00011400 | e-Booking Party All | ρ (3)      |
| Request No.<br>Booking No. | )            |                     | Search     |

(1) Selecionar "Request No." ou Booking No." na lista do dropdown.

(2) Inserir o número.

(3) Clicar no botão [search].

\* Request No.: Dados do booking no qual foi solicitado via outra forma que não via ONE Global Website.

\* Booking No.: Dados do booking no qual foi confirmado via ONE Global Website - eCommerce.

Uma vez que a busca está completa, é possível verificar o status da solicitação de booking com os seguintes detalhes:

\*Utilizar a barra de rolagem para visualizar todas as colunas na tela.

|   | Booking No    | Booking Date        | Vessel         | Estimated Time of<br>Departure | Origin    |   |
|---|---------------|---------------------|----------------|--------------------------------|-----------|---|
|   | RTMU00011400  | 2018-01-15 20:44    | TORRENTE 0814E | 2018-04-08 22:00               | ESSEN, NW | * |
| • |               |                     |                |                                | •         |   |
| В | ook Again Boo | oking Receipt Notic | e Edit Cancel  |                                | Download  | ł |

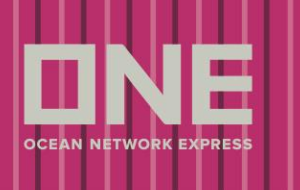

Request No: Ao clicar no link, será possível ir até os detalhes da solicitação de booking inseridos na web.
Booking No: Ao clicar no link, será possível ir até os detalhes do booking confirmado pelo escritório local da ONE.
Estimated Time of Departure: Quando o navio estiver atrasado por mais de 3 horas, o horário será exibido em vermelho.
Request Status: Cada booking status é exibido com as seguintes definições:

- \* **Processing** : Booking em processo. Booking ainda não foi confirmado pela ONE.
- \* Booked : Booking confirmado pela ONE.
- \* Cancelled : Booking/Solicitação cancelada pela ONE.
- \* Request Rejected : Booking/Solicitação declinada pela ONE.

É possível trabalhar com a solicitação de booking pelas opções de botões abaixo:

|   | Booking No    | Booking Date          | V           | 'essel     | Estimated Time of<br>Departure | Origir    | 1        |
|---|---------------|-----------------------|-------------|------------|--------------------------------|-----------|----------|
|   | RTMU00011400  | 2018-01-15 20:44      | TORRENTE 08 | <u>14E</u> | 2018-04-08 22:00               | ESSEN, NW |          |
| 4 | 1             | 2                     | 3           | 4          |                                |           | 5        |
| В | ook Again 🛛 🛛 | Booking Receipt Notic | e Edit      | Cancel     |                                |           | Download |

- (1) [Book Again]: Criar um novo booking copiando um booking selecionado.
- [Booking Receipt Notice]: Criar Notificação de Recebimento de Reserva para o booking selecionado em PDF.
- (3) [Edit]: Editar solicitação de booking ou já submetidos.
  - \* Uma vez que o status da solicitação se encerra, este botão será desabilitado.
- (4) [Cancel]: Solicitar cancelamento do booking submetido.
  - \* Uma vez que o status da solicitação se encerra, este botão será desabilitado
- (5) [Download]: Baixar os detalhes de status da reserva em excel.